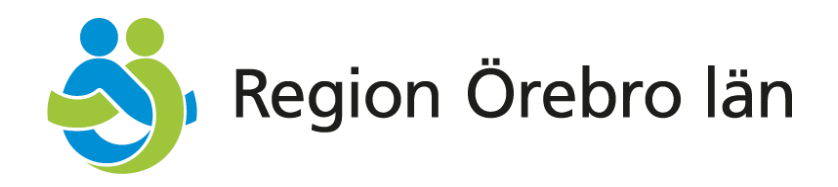

# Användarmanual Menuett Portal för vårdgivare

Beskrivning av IT-systemets funktioner

Version 1.0 Giltig fr. o. m. 2025-01-15

Vid synpunkter på denna manual, vänd dig till: E-post: tandvardsenheten@regionorebrolan.se Tel: 019-602 71 78 eller 019-602 71 88

> Hälso- och sjukvårdsförvaltningen Specialiserad Vård Tandvårdsenheten

# Innehållsförteckning

| 1 | . In                           | nledning                                                                                                    | 3                |
|---|--------------------------------|----------------------------------------------------------------------------------------------------|------------------|
|   | Växla r                        | mellan vårdgivare/mottagningar                                                                                            | 3                |
|   | 1.1                            | GDPR                                                                                                    | 4                |
| 2 | Vår                            | dgivarsidan                                                                                                    | 5                |
|   | 2.1                            | Redigera vårdgivare                                                                                                    | 5                |
|   | 2.2                            | Avtalsområden                                                                                                    | 6                |
|   | 2.3                            | Mottagningar                                                                                                    | 6                |
|   | 2.4<br>2.4.1<br>2.4.2<br>2.4.3 | Administrera rollgrupper – vårdgivaresidan<br>1 Redigera rollgrupper<br>2 Inaktivera rollgrupp<br>3 Lägg till rollgrupp   | 7<br>8<br>9<br>9 |
| 3 | Mot                            | ttagningssidan                                                                                                    | 11               |
|   | 3.1                            | Redigera mottagning                                                                                                    | 11               |
|   | 3.2                            | Vårdområden                                                                                                    | 12               |
|   | 3.3<br>3.3.1<br>3.3.2<br>3.3.3 | Administrera rollgrupper – mottagningssidan<br>1 Redigera rollgrupp<br>2 Inaktivera rollgrupp<br>3 Lägg till ny rollgrupp |                  |
| 4 | Ska                            | pa ny användare vid Lägg till rollgrupp                                                                                   | 16               |
| 5 | Adn                            | ninistrera behandlare                                                                                                    | 17               |
|   | 5.1                            | Redigera behandlare                                                                                                    | 17               |
|   | 5.2                            | Lägg till befintlig behandlare inom samma vårdgivare                                                                      | 18               |
| 6 | Ny l                           | behandlare – Hur vill ni göra här?                                                                                        | 21               |

## 1. Inledning

Denna användarmanual riktar sig till dig som arbetar med regionfinansierad tandvård i Region Örebro Län och har rollen som Mottagningsansvarig eller Vårdgivaransvarig i ITsystemet Menuett Portal.

Menuett Portal används primärt för att administrera befintliga eller helt nya användare på en vårdgivare eller mottagning. I detta systemet kan du ge dina medarbetare åtkomst till de olika IT-systemen beroende på deras arbetsuppgifter och befattning. Du kan även redigera och lägga till nya behandlare på mottagningen som du är ansvarig för, detta förutsätter dock att behandlaren redan är registerad på någon av vårdgivarens andra mottagningar.

I Menuett Portal kallas en behörighet för rollgrupp. En rollgrupp är en sammansättning av en användare, en vårdgivare/mottagning, ett IT-system samt en eller flera roller. Rollerna definierar de behörigheter som användaren har i systemet och styrs av vilket IT-system det gäller samt vilka avtal vårdgivaren/mottagningen har. Detta kommer du få lära dig mer om i kapitlena 2.4 och 3.3. "Adminsitrera rollgrupper".

Illustrationerna i denna manual innehåller testdata, dvs ingen riktig patientinformation.

#### Växla mellan vårdgivare/mottagningar

Om din användare har fler än en roll för IT-systemet Menuett Portal kan du växla mellan dessa genom att klicka på knappen "Välj vårdgivare/mottagning".

- Sätt som förvald: Använd denna knapp för att välja en roll som standard vid framtida inloggningar.
- Välj: Använd denna knapp för att byta vårdgivare eller mottagning.

| älj vårdgivare/mottagning                     |                                     |                                                                                                    |                  |      |
|-----------------------------------------------|-------------------------------------|----------------------------------------------------------------------------------------------------|------------------|------|
| /årdgivare                                    | Mottagning                          | Roller                                                                                                    |                  |      |
| 232100-0164 - Folktandvården Örebro län<br>AB | 4445 - Folktandvården<br>Lindesberg | Har rätt att administrera mottagningen och mottagningens användare                                           | Sätt som förvald | Vald |
| 32100-0164 - Folktandvården Örebro län<br>AB  | 1337 - Folktandvården Hällefors     | Har rätt att administrera mottagningen och mottagningens användare                                           | Sätt som förvald | Välj |
| 56077-2419 - Praktikertjänst AB               | -                                   | <ul> <li>Har rätt att administrera vårdgivaren samt vårdgivarens mottagning(ar) och<br/>användare</li> </ul> | Sätt som förvald | Välj |
| 32100-0164 - Folktandvården Örebro län<br>NB  | •                                   | <ul> <li>Har rätt att administrera vårdgivaren samt vårdgivarens mottagning(ar) och<br/>användare</li> </ul> | Sätt som förvald | Välj |

Figur 1. Välj vårdgivare/mottagning

# 1.1 GDPR

För att veta hur Region Örebro Län hanterar dina personuppgifter är det möjligt att klicka på "GDPR" i övre högra hörnet. Modal "GDPR" öppnas, se figur 2 nedan. Här kan du klicka på länken "Hantering av personuppgifter" där du blir omdirigerad till Regions Örebro Läns hemsida mer mer information. För att stänga modalen, klicka på knappen "Stäng". Denna informationstext visas också första gången en användare loggar in i Menuett Portal.

| lj vårdgivare/mottagning                                           |                                          |                                                                    |                       |
|--------------------------------------------------------------------|------------------------------------------|--------------------------------------------------------------------|-----------------------|
| årdgivare                                                          | Mottagning                               | Roller                                                             |                       |
| 32100-0164 - Folktandvården Örebro län<br>B                        | 4445 - Folktandvården<br>Lindesberg      | Har rått att administrera mottagningen och mottagningens användare | Sätt som förvald Vald |
| 32100-0164 - Folktandvården Örebro län<br>B                        | 1337 - Folktandvården Hällefors          | Har rätt att administrera mottagningen och mottagningens användare | Sätt som förvald Välj |
| GDPR                                                               |                                          |                                                                    | vāij                  |
| å tillbaka Här kan du läsa om hur vi<br>Hantering av personuppgift | behandlar personuppgifter inom Re<br>er. | gion Õrebro län:                                                   |                       |

Figur 2. Modal GDPR

# 2 Vårdgivarsidan

För att se vårdgivarsidan i Menuett krävs rollen Vårdgivaransvarig. Det är endast Vårdgivaransvariga som kan se vårdgivarsidan i Menuett. Vårdgivare är organisationer som har eller kan ha avtal med Region Örebro Län om att bedriva viss vård. Det finns också områden där inget avtal behövs för att bedriva och fakturera tandvård inom regionen. Själva vården bedrivs inom en mottagning som tillhör vårdgivaren.

Du kan navigera mellan flikarna "Avtalsområden, "Mottagningar" och "Rollgrupper". Det är även möjligt att redigera vårdgivaruppgifter genom att klicka på knappen "Redigera vårdgivare":

| S Regio                 | n Orebro Ian                 |                     | Inloggad: Menuett Portal Användar<br>Välj vårdgivare/mottagning | e - Folktandvården Örebro lä<br>I Byt IT-system I GDPR I Log |
|-------------------------|------------------------------|---------------------|-----------------------------------------------------------------|--------------------------------------------------------------|
| /årdgivare (Organi      | sation)                      |                     |                                                                 | 🖋 Redigera vårdgivare                                        |
| årdgivare:              | Folktandvården Örebro län AB | HSA-ID Vårdgivare:  | SE2321000016-02NG                                               |                                                              |
| rganisationsnummer:     | 232100-0164                  | Sektor:             | Privat                                                          |                                                              |
| lotpart:                | FTV AB                       | Bankgiro/Postgiro:  | 12345                                                           |                                                              |
| everantörsnummer:       | 12345                        |                     |                                                                 |                                                              |
| Bolagsadress            |                              | 100 X 10            |                                                                 |                                                              |
| ostadress:              | Adress                       | E-postadress:       | ftv@email.email                                                 |                                                              |
| ostnummer:              | 70230                        | Telefonnummer:      | 010-100 00 00                                                   |                                                              |
| ostort:                 | Orebro                       | Alt. telefonnummer: | с.                                                              |                                                              |
| Avtalsområden Mot       | ttagningar Rollgrupper       |                     |                                                                 |                                                              |
| Avtaisområdestyp        |                              | Avtalsnummer \$     | Fr.o.m. \$                                                      | T.o.m. \$                                                    |
| Allmän barn- och ungdon | nstandvård                   | 12345               | 2024-01-01                                                      | Tillsvidare                                                  |
| Regionsfinansierad vuxe | ntandvård                    | 22345               | 2024-01-01                                                      | Tillsvidare                                                  |
| Uppsökande verksamhet   |                              | 32345               | 2024-01-01                                                      | Tillsvidare                                                  |
|                         |                              |                     |                                                                 |                                                              |

Figur 3. Vårdgivarsidan

## 2.1 Redigera vårdgivare

Modal "Redigera vårdgivare" öppnas. Det är möjligt att redigera fälten "E-postadress", "Telefonnummer" och "Alt. telefonnummer". Fältet "E-postadress" är obligatoriskt och får inte lämnas tomt. Klicka på knappen "Spara" för att spara ändringarna och knappen "Avbryt" för att återgå till vårdgivarsidan.

| Redigera vårdgivare |                  |
|---------------------|------------------|
| E-postadress:*      | test@testmejl.se |
| Telefonnummer:      | 08-1210 1236     |
| Alt. telefonnummer: |                  |
|                     | Avbryt Spara     |
|                     |                  |

Figur 4. Modal Redigera vårdgivare

### 2.2 Avtalsområden

Avtalsområdet är vilken typ av vård som är avtalad med vårdgivaren, exempelvis regionsfinansierad vuxentandvård, eller allmän barn- och ungdomstandvård. Du kan se vilket avtalsnummer som är kopplat till avtalet, samt avtalets giltighetstid (Fr.o.m. – T.o.m.).

| S Regio                          | n Orebro län                 |                     | Inloggad: Menuett Portal Använd<br>Välj vårdgivare/mottagn | Menuett Porta<br>lare - Folktandvården Örebro län A<br>ing I Byt IT-system I GDPR I Logga |
|----------------------------------|------------------------------|---------------------|------------------------------------------------------------|-------------------------------------------------------------------------------------------|
| /årdgivare (Organi               | sation)                      |                     |                                                            | i Redigera vårdgivare                                                                     |
| årdgivare:                       | Folktandvården Örebro län AB | HSA-ID Vårdgivare:  | SE2321000016-02N0                                          | 3                                                                                         |
| rganisationsnummer:              | 232100-0164                  | Sektor:             | Privat                                                     |                                                                                           |
| lotpart:                         | FTV AB                       | Bankgiro/Postgiro:  | 12345                                                      |                                                                                           |
| everantörsnummer:                | 12345                        |                     |                                                            |                                                                                           |
| lolagsadress                     |                              |                     |                                                            |                                                                                           |
| ostadress:                       | Adress                       | E-postadress:       | ftv@email.email                                            |                                                                                           |
| ostnummer:                       | 70230                        | Telefonnummer:      | 010-100 00 00                                              |                                                                                           |
| ostort:                          | Örebro                       | Alt. telefonnummer: |                                                            |                                                                                           |
| Avtalsområden Mot                | ttagningar Rollgrupper       |                     |                                                            |                                                                                           |
| Avtalsområdestyp 🕈               |                              | Avtalsnummer \$     | Fr.o.m. \$                                                 | T.o.m. \$                                                                                 |
| Allmän barn- och ungdor          | nstandvård                   | 12345               | 2024-01-01                                                 | Tillsvidare                                                                               |
| Regionsfinansierad vuxentandvård |                              | 22345               | 2024-01-01                                                 | Tillsvidare                                                                               |
| Regionsinalisierau vuxe          |                              |                     |                                                            |                                                                                           |

Figur 5. Avtalsområden – Vårdgivarsidan

## 2.3 Mottagningar

Under fliken "Mottagningar" ser du vilka mottagningar som är kopplade till Vårdgivaren.

| \delta Region                                                                   | Örebro län                                                     |                                                        | Menuett Portal<br>Inloggad: Menuett Portal Användare - Folktandvärden Örebro län AB<br>Välj värdgivare/mottagning I Byt IT-system I GDPR I Logga ut |
|---------------------------------------------------------------------------------|----------------------------------------------------------------|--------------------------------------------------------|----------------------------------------------------------------------------------------------------|
| Vårdgivare (Organisat                                                           | ion)                                                           |                                                        |                                                                                                    |
| Vårdgivare:<br>Organisationsnummer:<br>Motpart:<br>Leverantörsnummer:           | Folktandvården Örebro län AB<br>232100-0164<br>FTV AB<br>12345 | HSA-ID Vårdgivare:<br>Sektor:<br>Bankgiro/Postgiro:    | SE2321000016-02NG<br>Privat<br>12345                                                                                                    |
| Bolagsadress<br>Postadress:<br>Postnummer:<br>Postort:<br>Avtaisområden Mottagr | Adress<br>70230<br>Örebro<br>Ningar Rollgrupper                | E-postadress:<br>Telefonnummer:<br>Alt. telefonnummer: | ftv@email.email<br>010-100 00 00<br>-                                                                                                    |
| Mottagningsnummer *                                                             |                                                                | Namn \$                                                |                                                                                                    |
| 1337                                                                            |                                                                | Folktandvården Hällefors                               |                                                                                                    |
| 3345                                                                            |                                                                | Folktandvården Adolfsberg                              |                                                                                                    |
| 4445                                                                            |                                                                | Folktandvården Lindesberg                              |                                                                                                    |
| 6565                                                                            |                                                                | Folktandvården Örebro                                  |                                                                                                    |
|                                                                                 |                                                                |                                                        | Visar 1-5 av 5                                                                                                    |

Figur 6. Mottagningar – Vårdgivarsidan

# 2.4 Administrera rollgrupper – vårdgivaresidan

Under fliken Rollgrupper visas de rollgrupper som finns på vårdgivarnivå. Rollgrupper som är kopplade till mottagningsnivå visas inte här utan finns i stället på mottagningssidan.

Det är viktigt att rollgrupper placeras på rätt nivå för korrekt fakturering. Om vården faktureras på vårdgivarnivå, det vill säga för hela organisationen via en fil, ska rollgruppen ligga på vårdgivarnivå. Om faktureringen i stället sker per mottagning, från fall till fall, ska rollgrupperna placeras på mottagningen.

| Region (                                                                          | Örebro läi                                              | n                  |                                                      | una aktiviteter i systemet loggas och ka<br>Inloggad: Menuett Portal Använ<br>Välj vårdgivare/mottagi | Me<br>dare - Folktandv<br>ning I Byt IT-syst | nuroneras i enternance<br>nuett Portal<br>rården Örebro län AE<br>em I GDPR I Logga u |
|-----------------------------------------------------------------------------------|---------------------------------------------------------|--------------------|------------------------------------------------------|----------------------------------------------------------------------------------------------------|----------------------------------------------|---------------------------------------------------------------------------------------|
| Vårdgivare (Organisatio                                                           | n)                                                      |                    |                                                      |                                                                                                    | / Red                                        | ligera vårdgivare                                                                     |
| Vårdgivare:<br>Organisationsnummer:<br>Motpart:<br>Leverantörsnummer:             | Folktandvården Örebri<br>232100-0164<br>FTV AB<br>12345 | o lân AB           | HSA-ID Vårdgivar<br>Sektor:<br>Bankgiro/Postgiro     | e: SE2321000016-02N<br>Privat<br>12345                                                                | G                                            |                                                                                       |
| Bolagsadress<br>Postadress:<br>Postnummer:<br>Postort:<br>Avtalsområden Mottagnim | Adress<br>70230<br>Örebro<br>Igar Rollgrupper           |                    | E-postadress:<br>Telefonnummer:<br>Ait. telefonnumme | ftv@email.email<br>010-100 00 00<br>or: -                                                             |                                              |                                                                                       |
| Användare (Person) ≎                                                              |                                                         | HSA-ID Användare ≎ | IT-svstem ≜                                          | Roller                                                                                                | + L                                          | .ägg till rollgrupp                                                                   |
| Allmäntandläkare (paraply) FT                                                     | V                                                       | SE2321000016-A107  | Libretto 2.0 för vårdgivare                          | - Vårdansvarig<br>- Allmäntandvård bas                                                                | 2024-01-01                                   | Tillsvidare                                                                           |
| Allmäntandläkare FTV Lindesb                                                      | erg                                                     | SE2321000016-A106  | Libretto 2.0 för vårdgivare                          | - Allmäntandvård bas<br>- Vårdansvarig                                                                | 2024-10-23                                   | Tillsvidare                                                                           |
| Vårdansvarig Folktandvården (                                                     | Drebro lān                                              | SE9876543210-XZ45  | Libretto 2.0 för vårdgivare                          | - Allmäntandvård bas<br>- Vårdansvarig                                                                | 2024-10-29                                   | 2024-11-03                                                                            |
| Vårdansvarig Folktandvården (                                                     | Drebro län                                              | SE9876543210-XZ45  | Libretto 2.0 för vårdgivare                          | - Allmäntandvård bas                                                                                  | 2024-11-04                                   | Tillsvidare                                                                           |

Figur 7. Rollgrupper – Vårdgivarsidan

#### 2.4.1 Redigera rollgrupper

Det är möjligt att redigera en rollgrupp genom att klicka på en aktuell rollgrupp i listan över rollgrupper (se Figur 7). Endast aktiva rollgrupper, det vill säga de utan ett passerat T.o.m.datum, kan redigeras. Inaktiva rollgrupper sparas för spårbarhet och kan inte ändras.

Modal "Redigera rollgrupp" öppnas. Det går endast att redigera Fr.o.m. och T.o.m. Fältet T.o.m. kan användas för att säkerställa till när en rollgrupp inte längre är gällande, och passar exempelvis när en anställning ska eller har upphört. Klicka på knappen "Spara" för att spara ändringarna och knappen "Avbryt" för att återgå till vårdgivarsidan.

| Vårdgivare                                                                                 | Vårdgivare (Organisation)                                                                                   |                                                                 |              |                                                                 |                        |                             |       | gera vårdgivare |
|--------------------------------------------------------------------------------------------|----------------------------------------------------------------------------------------------------|-----------------------------------------------------------------|--------------|-----------------------------------------------------------------|------------------------|-----------------------------|-------|-----------------|
| Vårdgivare:<br>Organisations                                                               | Folktand                                                                                                    | vården Örebro län AB<br>1164                                    |              | HSA-ID Vårdgiva<br>Sektor:                                      | ıre:                   | SE2321000016-02NG<br>Privat |       |                 |
| Motpart:<br>Leverantörs<br>Bolagsadi<br>Postadress:<br>Postnumme<br>Postort:<br>Avtalsomr. | Lägg till rollgrupp<br>Användare:*<br>Ny användare<br>Fr.o.m t.o.m.:*<br>IT-system:*<br>Meddela via e-post: | Sök användare 2024-12-19 2024-12-19 Libretto 2.0 för vårdgivare |              | Roller*<br>Allmäntandvård b<br>Allmäntandvård h<br>Vårdansvarig | bas<br>antēra fakturor |                             |       |                 |
|                                                                                            |                                                                                                    |                                                                 |              |                                                                 |                        | Avbryt                      | Spara | ill rollgrupp   |
| Användare (I                                                                               | Person) \$                                                                                                  | HSA-ID Användare \$                                             | IT-system 4  | för vårdnivare                                                  | - Vårdansvario         | Fr.o.r                      | n. \$ | T.o.m. \$       |
| Annantanula                                                                                | naio (parapiy) FTV                                                                                          | SE2321000016-A107                                               | Libretto 2.0 | ior varugivare                                                  | - Allmäntandvård ba    | 15                          | 01-01 | Theyloard       |

Figur 8. Modal redigera rollgrupp - Vårdgivarsidan

#### 2.4.2 Inaktivera rollgrupp

Om du vill inaktivera en rollgrupp, sätter du ett T.o.m.-datum som redan har passerat. När du har klickat på "Spara" blir ändringen permanent och datumet kan inte ändras.

#### 2.4.3 Lägg till rollgrupp

Om en användare behöver en ny rollgrupp, lägger du till en ny rollgrupp för användaren i stället för att redigera en befintlig. Användare kan endast ha en rollgrupp som innehar samma roller till samma vårdgivare samtidigt.

För att lägga till en rollgrupp på vårdgivarnivå, klicka på knappen "Lägg till rollgrupp":

| (årdaluere (Orgeniestiss)            |                         |                             |                                                              |            | em I GDPR I Log     |
|--------------------------------------|-------------------------|-----------------------------|--------------------------------------------------------------|------------|---------------------|
| arugivare (Organisation)             |                         |                             |                                                              | / Rec      | ligera vårdgivare   |
| 'årdgivare: Folkta                   | andvården Örebro län AB | HSA-ID Vår                  | dgivare: SE2321000                                           | 0016-02NG  |                     |
| rganisationsnummer: 23210            | 00-0164                 | Sektor:                     | Privat                                                       |            |                     |
| lotpart: FTV A                       | AB                      | Bankgiro/P                  | ostgiro: 12345                                               |            |                     |
| everantörsnummer: 12345              | 5                       |                             |                                                              |            |                     |
| lagsadress                           |                         |                             |                                                              |            |                     |
| ostadress: Adres                     | 55                      | E-postadre:                 | ss: ftv@email.email                                          |            |                     |
| ostnummer: 70230                     | 0                       | Alt telefon                 | imer: 010-100 00 00                                          |            |                     |
|                                      |                         |                             |                                                              |            |                     |
| Avtaisomraden Mottagningar           | Koligrupper             |                             |                                                              | +1         | .ägg till rollgrupp |
| Användare (Person) ≎                 | HSA-ID Användare ≎      | IT-system ▲                 | Roller                                                       | Fr.o.m. \$ | T.o.m. \$           |
| Allmäntandläkare (paraply) FTV       | SE2321000016-A107       | Libretto 2.0 för vårdgivare | e - Vårdansvarig<br>- Allmäntandvård bas                     | 2024-01-01 | Tillsvidare         |
| Allmäntandläkare FTV Lindesberg      | SE2321000016-A106       | Libretto 2.0 för vårdgivare | e - Allmäntandvård bas<br>- Vårdansvarig                     | 2024-10-23 | Tillsvidare         |
|                                      |                         |                             |                                                              | 2024-10-20 | 2024-11-03          |
| Vårdansvarig Folktandvården Örebro I | län SE9876543210-XZ45   | Libretto 2.0 för vårdgivare | <ul> <li>Allmantandvärd bas</li> <li>Vårdansvarig</li> </ul> | 2024-10-29 | 202.1100            |

Modal "Lägg till rollgrupp" öppnas.

| Jugeau                 |                     |                |                                                                      |                          |              |               |
|------------------------|---------------------|----------------|----------------------------------------------------------------------|--------------------------|--------------|---------------|
| ostadress:<br>ostnumme | Lägg till rollgrupp |                |                                                                      |                          |              |               |
| stort:                 | A mužimelovo st     | Cälk opvändere | Roller*                                                              |                          |              |               |
| Avtalsom               | Nv användare        |                | FHB se ärenden                                                       |                          |              |               |
|                        | Exam tamit          | 2024-12-05     | FHB registrera<br>Mottagningsansvari                                 | ia                       |              |               |
|                        | Pr.o.m c.o.m.:      |                | Vårdgivaransvarig                                                    | .9                       |              | ill rollgrupp |
| nvändare               | II-system:"         |                | <br><ul> <li>Uppsökande verksa</li> <li>Uppsökande verksa</li> </ul> | amhet<br>amhet fakturera |              | lom 🕈         |
| anuare                 | Meddela via e-post. | 4              | Efterhandsgranskni                                                   | ing                      |              |               |
| llmäntand              |                     |                |                                                                      |                          |              | fillsvidare   |
| årdansvar              |                     |                |                                                                      |                          | Avbryt Spara | 2024-11-10    |

#### Figur 10. Modal Lägg till rollgrupp, befintlig Användare

- 1. Sök användare: Om rollgruppen ska läggas till på en befintlig användare kan denna sökas upp i fältet "Sök användare". Börja skriv användarens namn eller HSA-ID för att hitta Användaren i rullistan som visas när du börjar skriva i sökfältet, om ny användare se "4 Skapa ny användare vid Lägg till rollgrupp".
- 2. Fr.o.m t.o.m.:
  - a. Fr.o.m.: Detta fält är förinställt på dagens datum.
  - b. T.o.m.: Om detta fält lämnas tomt kommer rollgruppen att vara aktiv tills vidare.
- 3. Välj IT-system och tilldela roller: I fältet IT-system kan du välja mellan alla ITsystem som tillhör Tandvårdsenheten. När ett IT-system med ett aktivt avtalsområde väljs, visas de roller som kan tilldelas användaren. Markera de roller som användaren ska ha i IT-systemet genom att kryssa i motsvarande rutor.
- 4. Meddela användare via e-post: Om du vill att användaren ska få ett meddelande om de tillagda rollgrupperna, kryssa i rutan Meddela via e-post.
- 5. Spara eller avbryt
  - a. För att spara ändringarna, klicka på Spara.
  - b. För att återgå utan att spara, klicka på Avbryt och du kommer tillbaka till vårdgivarsidan.

#### Rollkombinationer och begränsningar

- Vissa roller kan inte kombineras med andra. Om en roll inte kan kombineras, kommer kryssrutan att vara inaktiverad (släckt).
- Genom att hovra med muspekaren över en roll, visas en informationsruta som beskriver vilka behörigheter rollen ger samt om den måste kombineras med en annan roll.

#### Val av IT-system utan aktiva avtalsområden

• Om du väljer ett IT-system där vårdgivaren inte har ett aktivt avtalsområde, kommer inga roller att visas. I detta fall går det inte att spara rollgruppen.

## 3 Mottagningssidan

Både Vårdgivaransvariga och Mottagningsansvariga kan se mottagningssidan i Menuett. Begreppet "Mottagning" syftar på var vård och behandling bedrivs och utförs. Mottagningarna finns också beskrivna i de vårdavtal som upprättas mellan Region Örebro Läns och vårdgivaren. Till mottagningarna kopplas vårdområden.

På mottagningssidan kan du navigera mellan flikarna vårdområden, rollgrupper och behandlare. Det är även möjligt att redigera mottagningsuppgifter genom att klicka på knappen "Redigera mottagning".

| Negioi                                                                        | n Örebro län                                                      |                                                       | Inloggad: Menuett Pr<br>Välj vårdgivar              | Menuett Porta<br>ortal Användare - Folktandvården Lindesbe<br>v/mottagning I Byt IT-system I GDPR I Logga |
|-------------------------------------------------------------------------------|-------------------------------------------------------------------|-------------------------------------------------------|-----------------------------------------------------|----------------------------------------------------------------------------------------------------|
| Mottagning (Enhet)                                                            |                                                                   |                                                       |                                                     | strange Redigera mottagning                                                                               |
| Vårdgivare:<br>Mottagning:<br>Mottagningsnummer:                              | Folktandvården Örebro län AB<br>Folktandvården Lindesberg<br>4445 | Organisationsnumr<br>HSA-ID Mottagning<br>FK-nummer:  | ner: 232100-0164<br>: SE2321000016-19F;<br>33301458 | 1                                                                                                    |
| Besöksadress<br>Postadress:<br>Postnummer:<br>Postort:<br>Vårdområden Rollgri | Adress<br>70230<br>Örebro<br>Behandlare                           | E-postadress:<br>Telefonnummer:<br>Alt. telefonnummer | ftv.lindesberg@emai<br>010-100 00 00<br>: -         | .email                                                                                                    |
| Vârdområdestyp -                                                              |                                                                   | Fr.o                                                  | .m. \$                                              | T.o.m. \$                                                                                                 |
| Allmän barn- och ungdom                                                       | standvård                                                         | 2024                                                  | 4-01-01                                             | Tillsvidare                                                                                               |
| Uppsökande verksamhet                                                         |                                                                   | 2024                                                  | 4-01-01                                             | Tillsvidare                                                                                               |
| Vuxentandvård                                                                 |                                                                   | 2024                                                  | 4-01-01                                             | Tillsvidare                                                                                               |
|                                                                               |                                                                   |                                                       |                                                     | 120000                                                                                                    |

Figur 11. Mottagningssidan

## 3.1 Redigera mottagning

Modal "Redigera mottagning" öppnas. Det är möjligt att redigera fälten "E-postadress", "Telefonnummer" och "Alt. telefonnummer". Fältet "E-postadress" är obligatoriskt och får inte lämnas tomt. Klicka på knappen "Spara" för att spara ändringarna och knappen "Avbryt" för att återgå till vårdgivarsidan.

| 4445         |                     | FK-nummer:                 | 33301458     |      |
|--------------|---------------------|----------------------------|--------------|------|
|              | Redigera mottagning |                            |              |      |
| Adre         | E-postadress:*      | ftv.lindesberg@email.email |              | nail |
| 7023<br>Öreb | Telefonnummer:      | 010-100 00 00              |              |      |
|              | Alt. telefonnummer: |                            |              |      |
|              |                     |                            | Avbryt Spara |      |
|              | HSA-ID Användare 🗢  | IT-system <sup>▲</sup>     | Roller       |      |

Figur 12. Mottagningssidan – Redigera mottagning

## 3.2 Vårdområden

Under fliken vårdområden visas mottagningens aktiva vårdområden. Dessa kan inte administreras utan det görs av Tandvårdsenheten.

| S Regio                                                | n Örebro län                                                      |                                                          | Inloggad: Menuett Po<br>Välj vårdgivare      | Menuett Porta<br>rtal Användare - Folktandvården Lindesber<br>/mottagning I Byt IT-system I GDPR I Logga |
|--------------------------------------------------------|-------------------------------------------------------------------|----------------------------------------------------------|----------------------------------------------|----------------------------------------------------------------------------------------------------|
| Nottagning (Enhet)                                     |                                                                   |                                                          |                                              | 🖋 Redigera mottagning                                                                                    |
| /årdgivare:<br>Aottagning:<br>Aottagningsnummer:       | Folktandvården Örebro län AB<br>Folktandvården Lindesberg<br>4445 | Organisationsnummer:<br>HSA-ID Mottagning:<br>FK-nummer: | 232100-0164<br>SE2321000016-19F2<br>33301458 |                                                                                                    |
| Besöksadress<br>Postadress:<br>Postnummer:<br>Postort: | Adress<br>70230<br>Örebro                                         | E-postadress:<br>Telefonnummer:<br>Alt. telefonnummer:   | ftv.lindesberg@email.<br>010-100 00 00<br>-  | email                                                                                                    |
| Vårdområden Rollg                                      | rupper Behandlare                                                 | From A                                                   |                                              | Tom ê                                                                                                    |
| Allmän barn- och ungdor                                | nstandvård                                                        | 2024-01-01                                               |                                              | Tillsvidare                                                                                              |
| Uppsökande verksamhet                                  |                                                                   | 2024-01-01                                               |                                              | Tillsvidare                                                                                              |
| Vuxentandvård                                          |                                                                   | 2024-01-01                                               |                                              | Tillsvidare                                                                                              |
|                                                        |                                                                   |                                                          |                                              | Visar 1-3 av 3                                                                                           |

Figur 13. Mottagningssidan – Flik Vårdområden

## 3.3 Administrera rollgrupper – mottagningssidan

På fliken rollgrupper kan man se de rollgrupper som finns på mottagningsnivå. Det är möjligt att redigera en rollgrupp genom att klicka på en aktuell rollgrupp i listan över rollgrupper.

#### 3.3.1 Redigera rollgrupp

Det är möjligt att redigera en rollgrupp genom att klicka på en aktuell rollgrupp i listan över rollgrupper. Endast aktiva rollgrupper, det vill säga de utan ett passerat T.o.m.-datum, kan redigeras. Inaktiva rollgrupper sparas för spårbarhet och kan inte ändras.

| Negio                                            | n Örebro län                                                     | Inloggad: Menuett Portal Anvä<br>Välj vårdgivare/mottagni | Men<br>ndare - Folktan<br>ng I Byt IT-syste          | dvården Lindesbe<br>m I GDPR I Logga                                            |            |                    |
|--------------------------------------------------|------------------------------------------------------------------|-----------------------------------------------------------|------------------------------------------------------|---------------------------------------------------------------------------------|------------|--------------------|
| Mottagning (Enhet)                               |                                                                  |                                                           |                                                      |                                                                                 | 🎤 Redig    | era mottagning     |
| Vårdgivare:<br>Mottagning:<br>Mottagningsnummer: | Folktandvården Örebro län /<br>Folktandvården Lindesberg<br>4445 | AB                                                        | Organisationsnumn<br>HSA-ID Mottagning<br>FK-nummer: | ner: 232100-0164<br>: SE2321000016-19F2<br>33301458                             |            |                    |
| Besöksadress                                     |                                                                  |                                                           |                                                      |                                                                                 |            |                    |
| Postadress:                                      | Adress                                                           |                                                           | E-postadress:                                        | ftv.lindesberg@email.email                                                      |            |                    |
| Postnummer:                                      | 70230                                                            |                                                           | Telefonnummer:                                       | 010-100 00 00                                                                   |            |                    |
| Postort:                                         | Örebro                                                           |                                                           | Alt. telefonnummer                                   |                                                                                 |            |                    |
| Vårdområden Rollg                                | rupper Behandlare                                                |                                                           |                                                      |                                                                                 |            |                    |
|                                                  |                                                                  |                                                           |                                                      |                                                                                 | + La       | igg till rollgrupp |
| Användare (Person) ≎                             |                                                                  | HSA-ID Användare 🖨                                        | IT-system <sup>+</sup>                               | Roller                                                                          | Fr.o.m. \$ | T.o.m. \$          |
| Allmäntandläkare FTV Li                          | ndesberg                                                         | SE2321000016-A106                                         | Libretto 2.0 för vårdgivare                          | - Allmäntandvård bas                                                            | 2024-01-01 | Tillsvidare        |
| Vårdansvarig Folktandvå                          | rden Örebro län                                                  | SE9876543210-XZ45                                         | Libretto 2.0 för vårdgivare                          | - Allmäntandvård bas                                                            | 2024-10-29 | 2024-11-03         |
| Vårdansvarig Folktandvå                          | rden Örebro län                                                  | SE9876543210-XZ45                                         | Libretto 2.0 för vårdgivare                          | <ul> <li>Allmäntandvård bas</li> <li>Allmäntandvård hantera fakturor</li> </ul> | 2024-11-04 | Tillsvidare        |

Figur 14. Mottagningssidan – Flik Rollgrupper – Redigera rollgrupp

Modal "Redigera rollgrupp" öppnas. Det går endast att redigera Fr.o.m. och t.o.m. Fältet t.o.m. kan användas för att säkerställa till när en rollgrupp inte längre är gällande, och passar exempelvis när en anställning ska eller har upphört. Klicka på knappen "Spara" för att spara ändringarna och knappen "Avbryt" för att återgå till vårdgivarsidan.

| ,inng.    | r olitianu vi      | and officing states and states and stat |                      | nox-io mottagning.   | 012021000010-13 | // L         |           |
|-----------|--------------------|----------------------------------------------------------------------------------------------------|----------------------|----------------------|-----------------|--------------|-----------|
| ningspur  | nmer: 4445         |                                                                                                    |                      | FK-nummer            | 33301458        |              |           |
|           | Redigera rollgrupp |                                                                                                    |                      |                      |                 |              |           |
| ksad      |                    |                                                                                                    |                      |                      |                 |              |           |
| dress:    | Användare          | SE2321000016-4106 - 4                                                                                                    | Allmäntandläkare FTV | Roller               |                 |              |           |
| umme      | Anvandare.         | _indesberg                                                                                                    |                      | - Allmäntandvård bas |                 |              |           |
| rt:       | Fr.o.m t.o.m.:*    | 2024-01-01                                                                                                    | -                    |                      |                 |              |           |
| lområd    | IT-system:         | Libretto 2.0 för vårdgiva                                                                                                    | re                   |                      |                 |              |           |
|           |                    |                                                                                                    |                      |                      |                 | Avbryt Spara | ill rollg |
| ndare (re | rson) 👻            | nə/                                                                                                    | A-ID Anvandare 🗸     | 11-System            | Roller          | Fr.0.in. 👻   | ı.o.m. \$ |

Figur 15: Mottagningssidan – Flik Rollgrupper – Modal Redigera rollgrupp

#### 3.3.2 Inaktivera rollgrupp

Om du vill inaktivera en rollgrupp, sätter du ett T.o.m.-datum som redan har passerat. När du har klickat på "Spara" blir ändringen permanent och datumet kan inte ändras.

#### 3.3.3 Lägg till ny rollgrupp

Om en användare behöver en ny rollgrupp, lägger du till en ny rollgrupp för användaren i stället för att redigera en befintlig. Användare kan endast ha en rollgrupp som innehar samma roller till samma vårdgivare samtidigt.

I denna vy är det möjligt att lägga till en rollgrupp på mottagningsnivå genom att klicka på knappen "Lägg till rollgrupp".

| 🔊 Regio                                                | n Örebro län                                                     | Inloggad: Menuett Portal An<br>Välj värdgivare/mottag | Menuett Por<br>Inloggad: Menuett Portal Användare - Folktandvården Lindes<br>Välj vårdgivare/mottagning I Byt IT-system I GDPR I Log |                                                                                 |            |                    |
|--------------------------------------------------------|------------------------------------------------------------------|-------------------------------------------------------|----------------------------------------------------------------------------------------------------|---------------------------------------------------------------------------------|------------|--------------------|
| Mottagning (Enhet)                                     |                                                                  |                                                       |                                                                                                    |                                                                                 | 🖋 Redig    | era mottagning     |
| Vårdgivare:<br>Mottagning:<br>Mottagningsnummer:       | Folktandvården Örebro län A<br>Folktandvården Lindesberg<br>4445 | В                                                     | Organisationsnumi<br>HSA-ID Mottagning<br>FK-nummer:                                                                                 | mer: 232100-0164<br>: SE2321000016-19F2<br>33301458                             |            |                    |
| Besöksadress<br>Postadress:<br>Postnummer:<br>Postort: | Adress<br>70230<br>Örebro                                        |                                                       | E-postadress:<br>Telefonnummer:<br>Ait. telefonnummer                                                                                | ftv.lindesberg@email.email<br>010-100 00 00<br>: -                              |            |                    |
| Vårdområden Rollg                                      | rupper Behandlare                                                |                                                       | The bound of                                                                                                    | (analysis)                                                                      | + Lå       | igg till rollgrupp |
| Allmäntandläkara ETV Li                                | ndoshora                                                         | HSA-ID Användare                                      | IT-system -                                                                                                    | Allmäntenduård han                                                              | Fr.o.m. \$ | T.o.m. ₽           |
| Vårdansvarig Folktandvå                                | rden Örebro län                                                  | SE9876543210-XZ45                                     | Libretto 2.0 för vårdgivare                                                                                                    | - Allmäntandvård bas                                                            | 2024-01-01 | 2024-11-03         |
| Vårdansvarig Folktandvå                                | rden Örebro län                                                  | SE9876543210-XZ45                                     | Libretto 2.0 för vårdgivare                                                                                                    | <ul> <li>Allmäntandvård bas</li> <li>Allmäntandvård hantera fakturor</li> </ul> | 2024-11-04 | Tillsvidare        |

Figur 16: Mottagningssidan – Flik Rollgrupper

Modal "Lägg till rollgrupp" öppnas.

- 1. Sök användare: Om rollgruppen ska läggas till på en befintlig användare kan denna sökas upp i fältet "Sök användare". Börja skriv användarens namn eller HSA-ID för att hitta Användaren i rullistan som visas när du börjar skriva i sökfältet, om ny användare se " 4 Skapa ny användare vid Lägg till rollgrupp".
- 2. Fr.o.m t.o.m:
  - a. Fr.o.m.: Detta fält är förinställt på dagens datum.
  - **b.** T.o.m.: Om detta fält lämnas tomt kommer rollgruppen att vara aktiv tills vidare.
- 3. Välj IT-system och tilldela roller: I fältet IT-system kan du välja mellan alla ITsystem som tillhör Tandvårdsenheten.När ett IT-system med ett aktivt avtalsområde väljs, visas de roller som kan tilldelas användaren.Markera de roller som användaren ska ha i IT-systemet genom att kryssa i motsvarande rutor.
- 4. Meddela användaren via e-post: Om du vill att användaren ska få ett meddelande om de tillagda rollgrupperna, kryssa i rutan Meddela via e-post.
- 5. Spara eller avbryt: För att spara ändringarna, klicka på Spara.För att återgå utan att spara, klicka på Avbryt och du kommer tillbaka till mottagningssidan.

#### Rollkombinationer och begränsningar

- Vissa roller kan **inte kombineras** med andra. Om en roll inte kan kombineras, kommer kryssrutan att vara inaktiverad (släckt).
- Genom att hovra med muspekaren över en roll, visas en informationsruta som beskriver vilka behörigheter rollen ger samt om den måste kombineras med en annan roll.

#### Val av IT-system utan aktiva avtalsområden

• Om du väljer ett IT-system där vårdgivaren inte har ett aktivt avtalsområde, kommer inga roller att visas. I detta fall går det inte att spara rollgruppen.

| Postort:      | Lägg till rollgrupp            |                                   |                     |                                                                            |                                                                                 |            |               |
|---------------|--------------------------------|-----------------------------------|---------------------|----------------------------------------------------------------------------|---------------------------------------------------------------------------------|------------|---------------|
| Vårdområd     | Användare:*<br>Ny användare    | Sök användare                     |                     | <b>Roller*</b><br>FHB se ärenden<br>FHB registrera                         |                                                                                 |            | ill rollgrup; |
| Användare     | Fr.o.m t.o.m.:*<br>IT-system:* | 2024-12-05 Symfoni för vårdgivare | ~                   | Mottagningsansvarig<br>Uppsökande verksamhet<br>Uppsökande verksamhet faki | urera                                                                           |            | ſ.o.m. ≑      |
| Behovspen     | Meddela via e-post:            |                                   |                     | Efterhandsgranskning                                                       |                                                                                 |            | 2024-10-23    |
| Mottagning    |                                |                                   |                     |                                                                            | Avb                                                                             | ryt Spara  | Fillsvidare   |
| Faktureringsa | insvarig Alimantanolakare F    | -1V Hya 19791018-                 | SE00000000000000002 | Libretto 2.0 for varogivare                                                | - Alimantanovaro bas                                                            | 2024-10-16 | Fillsvidare   |
| Hantera faktu | ror test                       | 19800119-****                     | SE9136804572-CL56   | Libretto 2.0 för vårdgivare                                                | <ul> <li>Allmäntandvård bas</li> <li>Allmäntandvård hantera fakturor</li> </ul> | 2024-10-31 | Tillsvidare   |

Figur 17: Mottagningssidan – Flik Rollgrupper – Modal Lägg till rollgrupp

# 4 Skapa ny användare vid Lägg till rollgrupp

Om man vill lägga till en användare som inte är befintlig finns är det möjligt att bocka i checkrutan "Ny användare" för att i samma vy lägga till en ny användare, både på mottagningsnivå och vårdgivarnivå.

| Leverantörsnu | <b>.mmer:</b> 556 | 728-4772           |                | Personuppgiftsbiträdesavtal<br>godkänt av: | SE2321000016     | δ-4F9T - Gunhild Mar | ia Aydin             |
|---------------|-------------------|--------------------|----------------|--------------------------------------------|------------------|----------------------|----------------------|
| Bolagsadre    | ss                |                    |                |                                            |                  |                      |                      |
| Postadress:   | Bac               | kgatan 204         |                | E-postadress:                              | test@testmejl.se |                      |                      |
| Postnumme     | Lägg till rollgru | ірр                |                |                                            |                  |                      |                      |
| Postort:      |                   |                    |                |                                            |                  |                      |                      |
| Avtalsom      | Användare:*       | Sök användare      |                | Välj IT-system                             |                  |                      |                      |
|               | Ny användare      |                    |                |                                            |                  |                      |                      |
|               | Fr.o.m t.o.m.:*   | 2024-04-29         |                |                                            |                  |                      | <u>ill rollgrupp</u> |
| Användare     | IT-system:*       | Välj ett IT-system | ~              |                                            |                  |                      | n. 🗢                 |
| Hanna Mari    |                   |                    |                |                                            |                  |                      | ridare               |
|               |                   |                    |                |                                            |                  | Avbryt Spara         |                      |
| Mai Menuett   | S                 | E2321000016-A162   | Menuett portal | - Vårdgivaransvarig                        |                  | 2024-04-24           | Tillsvidare          |

Figur 18: Modal Lägg till rollgrupp, checkruta ny användare

Fälten kommer då utökas med "Förnamn", "Efternamn", "HSA-ID" och "E-postadress" som är obligatoriska, samt fälten "Telefonnummer" och "Mobiltelefonnummer" som är valfria.

| gning          | (Enner)                   |                        |            |                                                    |                 | sedig 🖉      | era mott |
|----------------|---------------------------|------------------------|------------|----------------------------------------------------|-----------------|--------------|----------|
| /are:          | Lägg till rollgrupp       |                        |            |                                                    |                 |              |          |
| ning:<br>nings | Ny användare              |                        |            | Roller*                                            |                 |              |          |
|                | Förnamn:*                 |                        |            | FHB se ärenden<br>FHB registrera                   |                 |              |          |
| sad            | Efternamn:*               |                        |            | Mottagningsansvarig                                |                 |              |          |
| ress:          | Telefonnummer:            |                        |            | Uppsökande verksamhet<br>Uppsökande verksamhet fak | turera          |              |          |
| mme            | Mobiltelefonnummer:       |                        |            | Efterhandsgranskning                               |                 |              |          |
| ::             | HSA-ID:*                  |                        |            |                                                    |                 |              |          |
| områd          | E-postadress:*            |                        |            |                                                    |                 |              |          |
|                | Fr.o.m t.o.m.:*           | 2024-12-19 🗴 -         |            |                                                    |                 |              |          |
|                | IT-system:*               | Symfoni för vårdgivare | ~          |                                                    |                 |              | ill rol  |
| Idare          | Meddela via e-post:       |                        |            |                                                    |                 |              | .o.m.    |
| ntand          |                           |                        |            |                                                    |                 |              | illsvic  |
| in a la        |                           |                        |            |                                                    |                 | Aubrut Spore |          |
| nsvar          |                           |                        |            |                                                    |                 | Avbryt Spara | 024-1    |
| nsvarig        | Folktandvården Örebro län | SE9876543210-          | XZ45 Libre | to 2.0 för vårdgivare - Allr                       | näntandvård bas | 2024-11-04   | Tillsvic |

Figur 19: Modal Lägg till rollgrupp – Fält för ny användare

# 5 Administrera behandlare

Under fliken **Behandlare** kan du se och hantera de behandlare som är kopplade till mottagningen.

## 5.1 Redigera behandlare

För att redigera en behandlare, klicka på den aktuella behandlaren i listan.

| Region                                                                         | Örebro l                                        | än                     |                                                          | Inloggad: Menuett Portal Anv<br>Välj vårdgivare/mottagi | Menuett Porta<br>āndare - Folktandvården Lindesber<br>ing I Byt IT-system I GDPR I Logga |
|--------------------------------------------------------------------------------|-------------------------------------------------|------------------------|----------------------------------------------------------|---------------------------------------------------------|------------------------------------------------------------------------------------------|
| Mottagning (Enhet)                                                             |                                                 |                        |                                                          |                                                         | 🖋 Redigera mottagning                                                                    |
| Vårdgivare:<br>Mottagning:<br>Mottagningsnummer:                               | Folktandvården Ör<br>Folktandvården Lin<br>4445 | ebro lān AB<br>desberg | Organisationsnummer:<br>HSA-ID Mottagning:<br>FK-nummer: | 232100-0164<br>SE2321000016-19F2<br>33301458            |                                                                                          |
| Besöksadress<br>Postadress:<br>Postnummer:<br>Postort:<br>Vårdområden Rollgrup | Adress<br>70230<br>Örebro<br>Behandlare         |                        | E-postadress:<br>Telefonnummer:<br>Alt. telefonnummer:   | ftv.lindesberg@email.email<br>010-100 00 00<br>-        |                                                                                          |
| Användare (Person) ≎                                                           |                                                 | HSA-ID Användare ≑     | Legitimation ≑                                           | Fr.o.m. \$                                              | + Lägg till behandlare                                                                   |
| Test Tandläkare                                                                |                                                 | SE2321000016-0001      | Tandläkare                                               | 2024-01-01                                              | Tillsvidare                                                                              |
| Test Tandhygienist                                                             |                                                 | SE2321000016-0002      | Tandhygienist                                            | 2014-01-01                                              | Tillsvidare                                                                              |
| PUB Testperson                                                                 |                                                 | SE2321000016-12XD      | Tandhygienist                                            | 2024-01-01                                              | Tillsvidare                                                                              |
|                                                                                |                                                 |                        |                                                          |                                                         | Visar 1-3 av 3                                                                           |

Figur 20: Mottagningssidan, flik Behandlare

Då öppnas en modal med titeln Redigera behandlare, där du kan göra ändringar.

| F      | Folktandvården Öre       | ebro län AB<br>desberg | •                    | Organisationsnummer:<br>HSA-ID Mottagning: | 232100-0164<br>SE2321000016-19F2 |      |
|--------|--------------------------|------------------------|----------------------|--------------------------------------------|----------------------------------|------|
| 4      | Redigera                 | behandlare             |                      |                                            | 00001/50                         |      |
| A      | Adre Användare:          | :                      | Test Tandläkare      |                                            |                                  | nail |
| 7<br>Č | Dreb<br>Senaste ko       | ompetens inom period   | en 2024-01-01 - Till | svidare                                    |                                  |      |
| ipper  | <sup>E</sup> Legitimatio | n:                     | Tandläkare           |                                            |                                  |      |
|        |                          |                        |                      | Logitimation +                             | Avbryt Spara                     | T.e  |
|        |                          | SE2321000016-0001      |                      | Tandläkare                                 | 2024-01-01                       | Til  |

Figur 21: Mottagningssidan, Modal Redigera behandlare

I redigeringsvyn kan du ändra datum för när behandlaren är aktiv, via fälten **Fr.o.m.** och **T.o.m.** Fältet **T.o.m.** kan användas för att ange när behandlarens roll inte längre ska vara gällande, vilket är användbart när en anställning upphör eller en roll avslutas. Efter att ha gjort ändringarna, klicka på **Spara** för att spara dem, eller på **Avbryt** för att återgå till mottagningssidan utan att göra några förändringar.

## 5.2 Lägg till befintlig behandlare inom samma vårdgivare

Det går endast att lägga till en användare som redan är registrerad som behandlare inom samma vårdgivare. För att lägga till en ny behandlare på mottagningen, klicka på knappen "Lägg till behandlare".

| \delta Region Ö                                                                   | Drebro la                                        | än                    |                                       |                                     | Inloggad: Menuett Portal Am<br>Välj vårdgivare/mottag | Menuett Portal<br>vändare - Folktandvården Lindesberg<br>ning I Byt IT-system I GDPR I Logga u |
|-----------------------------------------------------------------------------------|--------------------------------------------------|-----------------------|---------------------------------------|-------------------------------------|-------------------------------------------------------|------------------------------------------------------------------------------------------------|
| Mottagning (Enhet)                                                                |                                                  |                       |                                       |                                     |                                                       | 🖋 Redigera mottagning                                                                          |
| Vårdgivare:<br>Mottagning:<br>Mottagningsnummer:                                  | Folktandvården Öre<br>Folktandvården Lin<br>4445 | bro lân AB<br>desberg | Organisa<br>HSA-ID M<br>FK-numm       | tionsnummer:<br>lottagning:<br>ner: | 232100-0164<br>SE2321000016-19F2<br>33301458          |                                                                                                |
| Besöksadress<br>Postadress:<br>Postnummer:<br>Postort:<br>Vårdområden Rollgrupper | Adress<br>70230<br>Örebro<br>Behandlare          |                       | E-postadı<br>Telefonnu<br>Alt. telefo | ress:<br>ummer:<br>onnummer:        | ftv.lindesberg@email.email<br>010-100 00 00<br>-      |                                                                                                |
|                                                                                   |                                                  |                       |                                       |                                     |                                                       | + Lägg till behandlare                                                                         |
| Användare (Person) 🕈                                                              |                                                  | HSA-ID Användare 🖨    | Legit                                 | imation \$                          | Fr.o.m. 🕈                                             | T.o.m. 🗸                                                                                       |
| Test Tandläkare                                                                   |                                                  | SE2321000016-0001     | Tandl                                 | äkare                               | 2024-01-01                                            | Tillsvidare                                                                                    |
| Test Tandhygienist                                                                |                                                  | SE2321000016-0002     | Tandi                                 | hygienist                           | 2014-01-01                                            | Tillsvidare                                                                                    |
| PUB Testperson                                                                    |                                                  | SE2321000016-12XD     | Tandi                                 | hygienist                           | 2024-01-01                                            | Tillsvidare                                                                                    |
|                                                                                   |                                                  |                       |                                       |                                     |                                                       | Visar 1-3 av 3                                                                                 |

Figur 22: Mottagningssidan, Flik Behandlare – Lägg till behandlare

En modal med titeln Lägg till behandlare öppnas.

| IKC | oping                | Alt. 1            | elefonnummer: - |              |            |
|-----|----------------------|-------------------|-----------------|--------------|------------|
|     | Lägg till behandlare |                   |                 |              |            |
|     | Användare:*          | Välj en användare |                 | ~            |            |
|     | Fr.o.m t.o.m.:*      | 2024-12-05 8      | •               |              | .o.r       |
|     |                      |                   |                 | Avbryt Spara | 24-<br>24- |
|     | 19791105-****        | SE2321000016-0003 | Tandsköterska   |              | 2024-      |

Figur 23: Modal Lägg till behandlare

I fältet **Välj en Användare** kan du söka och välja bland de användare som är godkända behandlare. Om den önskade användaren inte finns i listan, innebär det att denne inte är en godkänd behandlare inom vårdgivaren. I sådana fall behöver en ansökan om behandlare skickas (se nästa avsnitt).

Fältet **Fr.o.m.** är förifyllt med dagens datum, och om du lämnar fältet **T.o.m.** tomt, kommer behandlaren att vara aktiv tills vidare. När du är klar, klicka på **Spara** för att lägga till behandlaren, eller **Avbryt** för att återgå utan att göra några ändringar.

När behandlaren har lagts till skickas ett e-postmeddelande till den användare som tilldelats behandlarrollen. E-postmeddelandet innehåller information om vilken vårdgivare och mottagning behandlaren har lagts till på.

## 6 Ny behandlare – Hur vill ni göra här?

För nya behandlare som inte finns registrerad inom vårdgivaren måste ansökan göras genom att kontakta Tandvårdsenheten med följande information om behandlaren:

- Namn & Efternamn
- E-postadress
- Klinik/Mottagning
- HSA-id (valfritt)
- Telefonnummer (valfritt)

Behandlaren kommer att få ett e-postmeddelande när denne har tilldelats behandlarrollen, och i meddelandet framgår vilken vårdgivare och mottagning de har lagts till på.